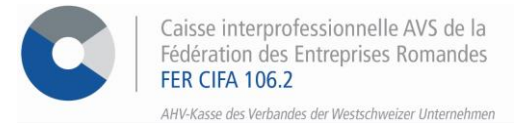

## e-services - indépendant

# Marche à suivre pour la déclaration du revenu net estimé

Par le biais de notre portail interinstitutionnel, vous avez la possibilité, en seulement quelques clics, de déclarer votre revenu net estimé pour l'année en cours.

#### ETAPE 1

Rendez-vous sur <u>www.cifa.ch</u> et cliquez sur la case intitulée « E-SERVICES Employeurs », située en haut à droite.

Après avoir introduit votre identifiant et mot de passe, accédez aux services en ligne par la tuile « **Assurances sociales en ligne** ».

| MENU                     | Mes e-services                          |                                           | Franças                             |
|--------------------------|-----------------------------------------|-------------------------------------------|-------------------------------------|
| Mos e-services           | Assurances                              | Gestion des                               | ALPS                                |
| Historique de connexions | sociales en ligne                       | accès                                     | en ligne                            |
|                          | Gestion AVS et LPP                      | Réglages                                  | ALPS                                |
|                          | Gérez l'assujetistement aux atsurances  | Géret de manière simple l'entemble de vot | Gérez vos demandes de détachement   |
|                          | sociales de vos collaborateurs en touto | dontées d'accès et colles de vos          | directoment sur lo portal de l'OFAS |

#### ETAPE 2

Puis sur > Déclarer.

Une fois connecté aux e-services, cliquez sur > **Revenu** dans le menu de gauche, sous la rubrique « Ma partie indépendant ».

| Accueil      Mes documents      Messages | Revenu                                                                                                    |  |
|------------------------------------------|----------------------------------------------------------------------------------------------------|--|
| Ma partie indépendant                    | AVS<br>Déclarer votre revenu net estimé pour l'année en<br>cours<br>Cette déclaration permet de calculer<br>les acomptes qui vous seront facturés<br>en cours d'année. Les cotitations<br>définitives sont fixées en fonction du<br>revenu que l'administration fiscale<br>cantonale a déterminé. |  |
| Ma partie employeur                      |                                                                                                    |  |
| Gestion des allocations                  |                                                                                                    |  |

#### **ETAPE 3**

Remplissez les champs du revenu net, capital propre investi et cochez si oui ou non il y a un rachat LPP.

Pour valider la saisie, cliquez sur > Etape suivante.

| AVS - Déclaration du revenu             |                |
|-----------------------------------------|----------------|
| Salis du revenu ⇒                       |                |
| Revenu net ()<br>150'000.00 CHF         |                |
| Capital propre investi ① 120'000.00 CHF |                |
| Y-a-t-il des rachats LPP ?<br>Oui       |                |
| Annuler                                 | étape suivante |

### **ETAPE 4**

Acceptez les termes et conditions à l'étape 2 Confirmation, puis cliquez sur > Valider pour finaliser la procédure.

| Revenu estimé pour l'année                                                                                                   |                                                                                                    |  |  |  |
|----------------------------------------------------------------------------------------------------|----------------------------------------------------------------------------------------------------|--|--|--|
| Revenu net                                                                                                    | Capital propre investi                                                                                                    |  |  |  |
| 150'000.00 CHF                                                                                                    | 120'000.00 CHF                                                                                                    |  |  |  |
| Montant du rachat LPP                                                                                                    |                                                                                                    |  |  |  |
| 0.00 CHE                                                                                                    |                                                                                                    |  |  |  |
| Fermes et conditions                                                                                                    | 5                                                                                                    |  |  |  |
| Cermes et conditions<br>Le soussigné certifie quatorité pour compléte<br>peut dans le cadre des<br>faire valoir des prétenti | e toutes les informations fournies sont exactes et complètes. Il confirme également avoir<br>r le présent formulaire du fait qu'en cas de données incorrectes ou incomplètes, la caisse<br>dispositions légales et règlementaires, réduire, voire refuser des prestations, ainsi que<br>ons en dommages et intérêts. |  |  |  |

### **ETAPE 5**

Une fois arrivé à l'étape **3 Finalisation**, l'accusé de réception peut directement être téléchargé en format PDF ou être retrouvé dans l'espace **Mes documents**.

| Déclaration du revenu net estimé e                                                            | nvoyée        |
|-----------------------------------------------------------------------------------------------|---------------|
| Nous vous remercions d'avoir utilisé le portail des assuranc<br>sociales pour cette démarche. | ses 🥙 🦄 🔹 👘 👘 |
| e dossier a été transmis le                                                                   |               |
| l n'est pas nécessaire de nous envoyer le formulaire de dé<br>de revenu par courrier.         | claration     |
| /ous pouvez suivre son traitement depuis l'espace salaire (<br>ableau de bord.                | ou sur le     |
| accusé de réception est disponible dans "Mes document"                                        | s" et         |

Activez les notifications pour être informé dès l'arrivée d'un message dans l'espace sécurisé ! Pour ce faire, cliquez sur l'icône